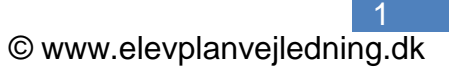

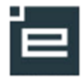

# Skolens oprettelse af Virksomhedsmedarbejdere

Fra funktionen "Besked" som kan der sendes mail til elev og elevens oplæringsansvarlige i virksomheden.

Skolemedarbejdere med en særlig rettighed ("Virk.adg.admin", se eventuelt nederes i denne vejledning), kan fra besked-afsendelsesvinduet derudover også se/redigere/oprette virksomhedsmedarbejdere på elevens lærested.

## Oprettelse af virksomhedsmedarbejdere, med afsæt fra skemaet

Alternativt kan man benytte menupunktet: > *Besked* > *Opret ny besked*, hvorefter eleverne skal fremsøges!

| Der fremsøges et skema for                |                                                                                                    |            |  |  |  |  |
|-------------------------------------------|----------------------------------------------------------------------------------------------------|------------|--|--|--|--|
| eleven/eleverne. Enten et holdskema,      | eleuplan Skema Klaus Helstrand, t                                                                                                    | Medarbejde |  |  |  |  |
| medarbejderskema eller elevskema.         | Brødproduktion                                                                                                    | ×          |  |  |  |  |
|                                           | Loren: Klaus Heistrand     Lerer: Klaus Heistrand     Lerer: Klaus Heistrand     Lerer: Klaus Heistrand                                                                                                    |            |  |  |  |  |
| Klik på den ønskede lektion!              | _ Medarbejderskema Ele<br>Class for Klass Lister Fravær Besked                                                                                                    |            |  |  |  |  |
|                                           | - Skema for Klaus Heissi<br>Fraværsregistrering<br>Holdets fravær                                                                                                    |            |  |  |  |  |
| Via kviklinket, <b>Ny besked</b> .        | - Skemabaseret fravær<br>Fravær pr. skolefag                                                                                                    |            |  |  |  |  |
|                                           | - Cversigter Skema for                                                                                                    |            |  |  |  |  |
|                                           | - Brod Holdliste med fotos Holdet<br>Eleviisten Lokalet                                                                                                    |            |  |  |  |  |
|                                           | - 9:00 Bager H1 k<br>Brød Underviser                                                                                                    |            |  |  |  |  |
|                                           | hhh Materialer og opgaver Bager H1 khh NY                                                                                                    | -          |  |  |  |  |
|                                           | Brød Skemanoteoversigt og -redigering • Winerbrød<br>Afgiv karakterer og evaluér • Surdej                                                                                                    |            |  |  |  |  |
|                                           | 11:00 Basef 11 k Evalueringsinstruktion                                                                                                    |            |  |  |  |  |
|                                           | khh Bager 1 skoleperiode NY                                                                                                    |            |  |  |  |  |
|                                           | - 12:00 Note                                                                                                    |            |  |  |  |  |
|                                           | - Bager H1 K<br>Brod Doret acta                                                                                                    |            |  |  |  |  |
|                                           | - Bager H1 k                                                                                                    |            |  |  |  |  |
|                                           | - khh bj01                                                                                                    |            |  |  |  |  |
|                                           |                                                                                                    |            |  |  |  |  |
| Pa siden "Modtagere" ses eleverne pa      | Besked - modtagere - Internet Explorer     Image: A second second s |            |  |  |  |  |
| den pagæidende skemabegivenned.           | Vælg modtagere                                                                                                    |            |  |  |  |  |
| Der kon tilfgige flore elever på medtager | Elever   Navn, fødselsdato  Kontaktlærer                                                                                                    |            |  |  |  |  |
| liston. Elovorno kan sagos from nå:       | O Hold                                                                                                    |            |  |  |  |  |
| listen. Eleverne kan søges hem på.        | © Elevafdeling                                                                                                    |            |  |  |  |  |
| - Navn fødselsdato                        | Medarbejder O Navn, initialer                                                                                                    |            |  |  |  |  |
| - Kontaktlærer                            |                                                                                                    |            |  |  |  |  |
| - Hold                                    |                                                                                                    |            |  |  |  |  |
| - Skoleforløb                             | Føj til modtagere                                                                                                    |            |  |  |  |  |
| - Elevafdeling                            | Modtagere                                                                                                    |            |  |  |  |  |
|                                           | (Folmer SKPelev1 X) (Gurli 7 WS4Elevplankonference X)                                                                                                    | ^          |  |  |  |  |
| Klik på "Næste"                           | (Hans elev med mange godskrivningerelev1 ×) (Heidi 8 WS4Elevplankonference ×)                                                                                                    |            |  |  |  |  |
|                                           | Jakob 1430Winge X Jens SKPelev1 X (Klaus 10 septest 4 X ) (Klaus 10 septest 5 X )                                                                                                    |            |  |  |  |  |
|                                           | (Klaus 10 septest 6 × ) (Klaus 10 septest 7 × ) (Klaus 2210test × ) (Klaus SKPelev1 × )                                                                                                    |            |  |  |  |  |
|                                           | Annuller Annuller                                                                                                    | Næste      |  |  |  |  |

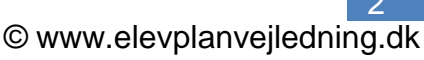

Siden består af to moduler: Besked og Modtagere

#### Besked:

Efter at have udfyldt emne- og tekstfeltet Markeres modtagerkanal ved at sætte radioknap i et af felterne SMS, Mail, Info

Dermed aktiveret den nederste del af vinduet!

**OBS:** Oplæringsansvarlige kan "kun" modtage mail.

| Lu            | and all shall be                                    | dh (h fa d dao (h fa martían (h a dao da       | 2:-D          |              |               |                                         |   |
|---------------|-----------------------------------------------------|------------------------------------------------|---------------|--------------|---------------|-----------------------------------------|---|
| nttps://www.t | est.elevplan                                        | .dk/ Woduler/ Information/ Besked.a            | spxrisPopup=t |              |               |                                         |   |
| Besked        |                                                     |                                                |               |              |               |                                         | - |
|               |                                                     | Vælg skabelon                                  |               |              |               | ~                                       |   |
| Emne          | Skoleind                                            | ald                                            |               |              |               |                                         |   |
|               | Kære opl                                            | æringsansvarlige                               |               |              |               | *                                       |   |
| Tekst         | Din elev i                                          | ndkaldes hermed til skoleopholo                | I             |              |               |                                         |   |
|               |                                                     |                                                | OBS: Antal    | tegn er sumr | nen af tegn I | 102 tegn (1 SMS)<br>emne og tekstfeltet |   |
| Send som      | <ul> <li>SMS</li> <li>Mail</li> <li>Info</li> </ul> | Vedhæft fil<br>Vis på forside til og med 18/06 | -14 Vedhæft b | llede        |               |                                         |   |
| Afsendelse    | Send solution Send solution                         | straks<br>på bestemt tidspunkt                 |               |              |               |                                         |   |
| Tilbage Se    | end Ny be                                           | esked til samme modtagere 🛛 G                  | em som privat | ✓ Skabe      | ion:          |                                         |   |
| - Modtagere - |                                                     |                                                | D             | ownload mod  | Itagere i CSV | /-format til brevfletning               |   |
|               |                                                     |                                                | SMS(0)        | Mail(9)      | Info(12)      | Mail til oplærings-<br>ansvarlig (0)    |   |
| Fornavn (21)  | •                                                   | Efternavn 🔺                                    |               | <b>~</b>     |               |                                         |   |
|               |                                                     |                                                |               |              |               |                                         |   |

Download modtagere i CSV-format til brevfletning

Scroll ned på siden!

#### Modtagere:

Modtagere

|                                       |                    | SMS(0) | Mail(9)                                                                                                    | Info(12)                                                                                                    | Mail til oplærings-<br>ansvarlig (0) |
|---------------------------------------|--------------------|--------|----------------------------------------------------------------------------------------------------|----------------------------------------------------------------------------------------------------|--------------------------------------|
| Fornavn (21) 🔺                        | Efternavn 🔺        |        |                                                                                                    |                                                                                                    |                                      |
| Anders SKP                            | elev1              |        |                                                                                                    | Image: A start of the start of the start | Ret                                  |
| Brian 2 WS1                           | Elevplankonference |        | -                                                                                                    |                                                                                                    |                                      |
| Claus SKP                             | elev1              |        |                                                                                                    |                                                                                                    | Ret                                  |
| Folmer SKP                            | elev1              |        | ~                                                                                                    |                                                                                                    | Ret                                  |
| Gurli 7 WS4                           | Elevplankonference |        | <ul> <li>Image: A start of the start of the start of</li></ul> |                                                                                                    | Vis                                  |
| Hans elev med mange<br>godskrivninger | elev1              |        |                                                                                                    | 7                                                                                                    |                                      |
| Heidi 8 WS4                           | Elevplankonference |        | ✓                                                                                                    |                                                                                                    |                                      |
| Jakob 1430                            | Winge              |        | <b>v</b>                                                                                                    |                                                                                                    |                                      |

Kolonnerne: Fornavn og Efternavn: Der kan sorteres på elevernes fornavn ved at klikke på  $\Delta$ 

Kolonnen SMS: Hvis eleven har oplyst sit mobilnummer i elevplan, vil der være en aktiv tjekboks og dermed mulighed for at sende en SMS-besked til eleven.

Kolonnen: Mail: Hvis eleven har angivet sin mailadresse i elevplan, vil der være en aktiv tjekboks og dermed mulighed for at sende en mail til eleven.

Kolonnen: Info: Alle elever kan modtske en information på forsiden af elevplan.

### Kolonnen Mail til oplæringsansvarlig:

Ret Virksomheden har knyttet eleven sammen med en oplæringsansvarlig, og den oplæringsansvarlige har angivet sin mail adresse i Elevplan, dette udløser en aktiv tiekboks, og dermed mulighed for at sende en mail til den/de tilknyttede oplæringsansvarlige (Claus elev1). For at oprette, eller tilknytte en oplæringsansvarlig til en elev, skal du have rettigheden "Virk.adg.admin".

| Ret Virksomheden<br>og Folmer elev 1) De                                                                       | har IKKE knyttet elev<br>t kan gøres af en skol                                                                              | ven samme<br>emedarbej                                                                                 | n med e<br>der, ved                                                                                                | en oplærin<br>at klikke                                                         | igsansvarlig. <i>(A</i><br>på linket "Ret".                                          | nders ele                             | ¥V1,                          |
|----------------------------------------------------------------------------------------------------|----------------------------------------------------------------------------------------------------|----------------------------------------------------------------------------------------------------|----------------------------------------------------------------------------------------------------|---------------------------------------------------------------------------------|--------------------------------------------------------------------------------------|---------------------------------------|-------------------------------|
| Virksomheden<br>oplæringsansvarlige I<br>dermed mulighed for<br>Elevplankonference)<br>oprette/redigere i diss | har knyttet eleven sa<br>nar angivet sin mail ag<br>at sende en mail til de<br>Virskomheden har va<br>se oplysninger – derfo | mmen meo<br>dresse i Ele<br>en/de tilkny<br>Igt at skolen<br>or et "Vis" lir                           | l en opla<br>evplan, c<br>ttede op<br>n ikke sl<br>nk udfor                                                        | æringsans<br>lette udløs<br>læringsar<br>kal have n<br>tjeckbpok                | svarlig, og den<br>ser en aktiv tjek<br>nsvarlige.(Gurli<br>nulighed for at<br>ssen. | (boks, og                             |                               |
| Hvis der ikke e<br>(Brian Elevplankonfe                                                                        | er tjeckboks og "Ret" e<br>rence)                                                                                            | eller "Vis" lir                                                                                        | nk, har e                                                                                                    | eleven ing                                                                      | en uddannelse                                                                        | saftale                               |                               |
| Se, Oprettelse og                                                                                              | redigering af Op                                                                                                    | læringsa                                                                                               | nsvarl                                                                                                    | ig                                                                              |                                                                                      |                                       |                               |
| Under kolonnen virks                                                                                           | omhed, ses et link "V                                                                                                    | s".                                                                                                    |                                                                                                    |                                                                                 |                                                                                      |                                       |                               |
| Gurli 7 WS4                                                                                                    | Elevplankonference                                                                                                    |                                                                                                    | ]                                                                                                    | ✓                                                                               | Vis 🗌                                                                                | )                                     |                               |
| Et klik på " <b>Vis</b> " viser e<br>oplæringsansvarlige -<br>alle tre.                                        | elevens<br>- der sendes mail til                                                                                             | Virksomheden har frava<br>Virksomheden har frava<br>CVR: 61092<br>Lærested:                            | arter for Lone<br>Igt, at skolen kan re<br>919 Danmarks Na<br>DANMARKS<br>1 NATIONALB/<br>HAVNEGADE<br>København K | edigere kontaktoplysnin<br>titionalbank<br>ANK,<br>E 5, 1093                    | ger, eller du mangler rettigheden "Vi                                                | ik.adg.admin".<br>01/09-13 - 31/12-15 |                               |
| Virskomheden har va<br>skal have mulighed fo<br>oprette/redigere i oply                                        | lgt, at skolen ikke<br>or at<br>/sningerne.                                                                                  | Optæringsansvarlig A<br>Alma vb Medarbejder<br>Anne 161210 Hglærer<br>Skolemedarbejder1Lor<br>Andersen | E-r<br>vbj<br>vbj<br>ne los                                                                                        | nail<br>ivirk@gmail.com<br>ivirk@gmail.com<br>a@uni-c.dk                        | Mobilnummer<br>25413503                                                              |                                       |                               |
| Under kolonnen virks                                                                                           | omhed, ses et link "R                                                                                                    | et" (og en ii                                                                                          | naktiv tje                                                                                                    | ek boks).                                                                       |                                                                                      |                                       |                               |
| Folmer SKP                                                                                                    | elev1                                                                                                    |                                                                                                    |                                                                                                    | ✓                                                                               |                                                                                      | Ret                                   |                               |
| Eleven er ikke knytter<br>oplæringsansvarlig<br>Klik på "Tilføj"                                               | t til en                                                                                                    | Virksomhedskor<br>CVR: 2944<br>Lærested:<br>Oplæringsansvarlig                                         | 54219 Skole 851,<br>Skole 851,<br>0 Skole 851,<br>Postmoser                                                        | mer SKP elev1<br>A<br>A SKP,<br>n 86, 3400 Hillerød<br>E-mail                   | Mobilnummer                                                                          | 01/09-13 - 01                         | 1/09-14                       |
|                                                                                                    |                                                                                                    | Luk                                                                                                    |                                                                                                    |                                                                                 |                                                                                      |                                       |                               |
| Siden viser de oplæri<br>er på virksomheden o<br>underliggende lærest                                          | ngsansvarlige der<br>og eventuelt<br>eder.                                                                                   | Virksomhedsko<br>CVR: 29464219 Sk                                                                      | ontakter for l                                                                                                    | Folmer SKP ele                                                                  | Der sendes meil t                                                                    | il de onlæringsansv                   | arline om d                   |
| På eksemplet til højre<br>hvor der i forvejen er                                                               | e, ses et lærested<br>oprettet en del                                                                                        | Gem Annuller<br>Afkryds oplæringsar<br>Lærested nr Ø Skolo                                             | Oprettelse<br>Isvarlige for elev<br>e 851A SKP                                                                     | / Udvidet søgning<br>ren                                                        | ændringer, du har                                                                    | foretaget.                            | ange om u                     |
| oplæringsansvarlige s<br>eleven ved at marker                                                                  | som kan knyttes til<br>e i tjek boksen.                                                                                      | Brugernavn e                                                                                           | )plæringsansva<br>or Folmer SKP<br>lev1                                                                            | Navn<br>Anders SKP                                                              | E-mail<br>dennemail@minmail.d                                                        | Mobilnummer<br>12345678               | Rediger                       |
| Hvis den ønske perso<br>klikker der på "Oprett<br>søgning"                                                     | on ikke er på listen<br>else/udvidet                                                                                         | SE29464219-1<br>eghan<br>hahan36                                                                       |                                                                                                    | Medarbejder<br>Egon Hansen<br>Egon Hansen<br>Hansen<br>Hansi Hansi<br>Jakob SKP | k<br>fynerfin@hotmail.com<br>fynerfin@hotmail.com                                    | 21648942<br>21648942                  | Rediger<br>Rediger<br>Rediger |
|                                                                                                    |                                                                                                    | Jamed1<br>klmed                                                                                        |                                                                                                    | Medarbejder<br>Klaus SKP<br>Medarbejder                                         | jem@medsh.dk<br>pw@dfhdfjdfj.ds                                                      |                                       | Rediger<br>Rediger            |

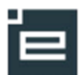

| På eksemplet til højre, ses et lærested                             | Virksomhedsbrugere                                                                  |
|---------------------------------------------------------------------|-------------------------------------------------------------------------------------|
| der ikke har være logget på Elevplan. Det                           | Virksomhedskontakter for Anne elev B1                                               |
| ses ved at der ikke er navn og                                      | CVR: 10558042 Hotel Siemsens Gaard I/S                                              |
| mailadresse, på den viste bruger. Den                               | CVN. 10350042 Hotel Stellisens Gaard 115                                            |
| første bruger får altid et brugernavn der                           | Com Assultan Operateles (Udwide seguine Der condes mail til de celeptingsappurglige |
| starter med "se" og derefter kommer                                 | har foretaget.                                                                      |
| praktikstedets CVR nummer.                                          | Afkryds oplæringsansvarlige for eleven                                              |
| Klik på "Oprettelse/Udvidet søgning".                               | Lærested nr 1 Hotel Siemsens Gaard                                                  |
|                                                                     | Oplæringsansvarlig                                                                  |
|                                                                     | Brugernavn for Anne elev B1 Navn E-mail Mobilnum                                    |
| For at aikra at dan anlæringsansvarlig du                           | Se23231032-1                                                                        |
| ror at sikle at den oplænngsansvanig du                             | Histonin oskolitek ankinet experter     Histonin oskolitek ankinet experter         |
| oprottot, på ot ander krostod under                                 | Virksomhedskontakter for Folmer SKP elev1                                           |
| samma CVP-nummar. Kan du i foltat                                   | Tilknyt oplæringsansvarlig                                                          |
| "Medarbeider" søge på brugerpavn, pavn                              | Vælg oplæringsansvarlig for Folmer SKP elev1                                        |
| eller e-mailadresse                                                 | CVR: 29464219 Skole 851A                                                            |
| eller e-mailadresse.                                                | Søgning efter medarbejder                                                           |
| Hvis personen ikke kan fremsødes klik                               | Ellers kan du komme til at oprette brugeren dobbelt.                                |
| nå: "Onret ny bruger"                                               | Medarbejder   👔                                                                     |
| pa. Opietily bidger                                                 | Induasi progemavn, navn eller email                                                 |
|                                                                     |                                                                                     |
|                                                                     |                                                                                     |
|                                                                     |                                                                                     |
|                                                                     | × III                                                                               |
|                                                                     | Opret ny bruger<br>Gem Annuller                                                     |
|                                                                     |                                                                                     |
| 0                                                                   |                                                                                     |
| Opret personen.                                                     |                                                                                     |
| Når der klikkes på "Com" oppdag der op                              | Opret ny bruger ×                                                                   |
| mai der klikkes på Genn sendes der en<br>mail til den hvoprattat    | Opret ny Elevplan-bruger på lærested Skole 851A SKP                                 |
| niali ili den hyopiellet<br>virksomhodsmodarhoidar mod følgondo     | Fornavn Peter *                                                                     |
| indbold                                                             |                                                                                     |
| inditold.                                                           | Efternavn                                                                           |
|                                                                     | E-mail pj@firma.dk                                                                  |
|                                                                     | Gentag e-mail pj@firma.dk *                                                         |
|                                                                     | Mobilnummer 12345678 x                                                              |
|                                                                     | Der sendes en bekræftelsesmail med brugernavn og password til e-                    |
| $\backslash$                                                        | mail-adressen                                                                       |
|                                                                     | ~                                                                                   |
|                                                                     | Gem Annuller                                                                        |
| Du er blevet oprettet som bruger på <u>www.elevplan.dk</u> . Dine b | rugeroplysninger er:                                                                |
|                                                                     |                                                                                     |
| Fornavn: Peter                                                      |                                                                                     |
| Brugernavn: peien34                                                 |                                                                                     |
| Password: m4cyFJ3H                                                  |                                                                                     |
| E-mail-adresse: pj@firma.dk                                         |                                                                                     |
| Mobilnummer: 12345678                                               | menununktet Onsætning -> Nv adgangskode                                             |
| Oprettelsen er foretaget af Klaus Helstrand, UNI-C Testbase Te      | knik-K-A.                                                                           |
| Denne e-mail er sendt automatisk og kan ikke besvares.              |                                                                                     |
| Du kan altid rette din e-mail-adresse i Elevplan under menupu       | nktet "Opsætning -> Brugerindstillinger".                                           |
| This art have er indtastet forkert, kan du ændre det under Op       | Sections -> Net person oplysh .                                                     |

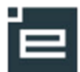

| "Peter Jensen er nu oprettet som                                                                                                    | Brugernavn Oplæringsansvarlig for<br>Folmer SKP elev1                                                                                                    | E-mail                                                                                                    |
|----------------------------------------------------------------------------------------------------|----------------------------------------------------------------------------------------------------|----------------------------------------------------------------------------------------------------|
| virksomhedsmedarbejder, og er tilknyttet                                                                                                    | pejen8  V Peter Jensen                                                                                                    | pj@firma.dk                                                                                                    |
| Under kolonnen <i>virksomhed</i> , ses et link "Re                                                                                                    | et" (og en inaktiv tjek boks).                                                                                                    |                                                                                                    |
| Claus SKP elev1                                                                                                    |                                                                                                    | Ret                                                                                                    |
| Eleven er knyttet til en<br>oplæringsansvarlig!<br>Hvis man klikker på "Tilføj" kommer man<br>til søgesiden med virksomhedens øvrige<br>medarbeidere/virksomhedsmedarbeidere                                                   | Virksomhedskontakter for Claus SKP elev1         CVR:       29464219       Skole 851A         Lærested:       0       Skole 851A SKP,         Oplæringsanovarlig –       E-mail       Mobilnummer         Kristoffer SKP Medarbejder       kr@dsjsdf.dk       Itak                                                                                                    | 01/08-13 - 30/06-14<br>Trifej<br>Fjern Rediger                                                                    |
| Hvis man klikker på "Fjern" er det<br>tilknytningen til eleven der fjernes –<br>virksomhedsmedarbejderen slettes ikke.<br>Hvis man ønsker at redigere i<br>virksomhedsmedarbejderens oplysninger<br>mail/ klikkes på "Rediger" | Kontaktoplysninger         Kontaktoplysninger for Kristoffer SKP Medarbejder         E-mail       kr@dsjsdf.dk         Gentag e-mail       kr@dsjsdf.dk         Mobilnummer                                                                                                    |                                                                                                    |
| <b>Tildel rettigheden "Virk.adg.admin"</b><br>Fremsøg medarbejderen via Systemadm,<br>Rettigheder.<br>Under avanceret, Klik på linket "Rediger".                                                                               | Gem       Annuller <ul> <li>Opsætning</li> <li>Systemadn.</li> <li>Brugergrupper</li> <li>Brugergrupper</li> <li>Virks. adg. koder</li> <li>Pladsforbrug</li> <li>Plantagning</li> <li>Fornavn</li> <li>Etternavn</li> <li>Etternavn</li> <li>Klaus</li> <li>Heistrand</li> <li>kihel1</li> <li>V</li> <li>V</li> <li>Etantiler</li> <li>Fandt 1 medarbejder</li> <li>Fornavn</li> <li>Bruger</li> <li>Bruger</li> <l< td=""><td><ul> <li>2. LUP-redakter, udd</li> <li>2. Demålønde</li> <li>5. Skoleopsastrinig</li> <li>3. Avanceret</li> </ul></td></l<></ul> | <ul> <li>2. LUP-redakter, udd</li> <li>2. Demålønde</li> <li>5. Skoleopsastrinig</li> <li>3. Avanceret</li> </ul> |
| I "Tilgængelige brugergrupper"<br>Markeres "Virk.adg.admin". som flyttes<br>med pilene til "Tildelte brugergrupper" klik<br>"Gem".                                                                                             | Tilgængelige brugergrupper         Udd. planl. (lærer)       •         Udd. planlægning       •         Uddannelsesbog (lærerer)       •         Uddannelsesbog (lærerer)       •         Uddannelsesbog (lærerer)       •         UVM-fags negativiiste       •         Virk.adg.admin       •         Gem       Tilbage                                                                                                    |                                                                                                    |